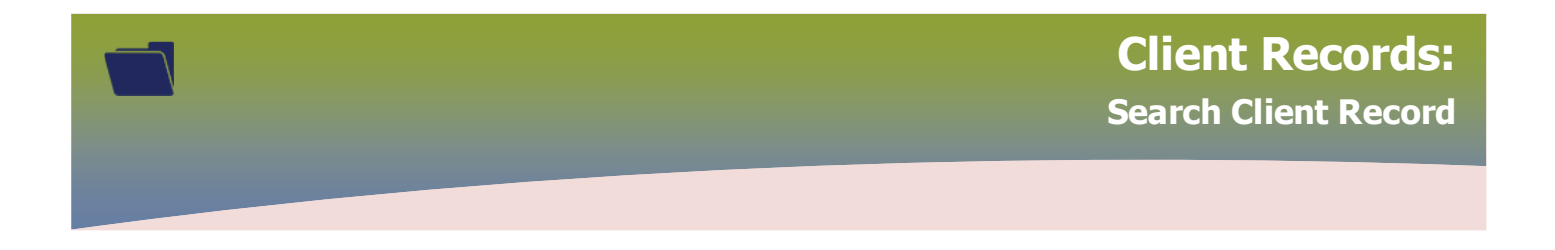

Best practice start by entering the client's 9 digit Manitoba Health Number (PHIN)

Enter the 9 digit *Health Card Number* in the **Client Number** field, select *Health Card Number* from the **Client Number Type** drop list

| Search Clients                            |                                           | Search |
|-------------------------------------------|-------------------------------------------|--------|
| Basic Search Criteria                     |                                           |        |
| Client Number:<br>555888111<br>Last Name: | Client Number Type:<br>Health Card Number | Select |
| Middle Name:                              | Client ID                                 |        |
| Gender:                                   | Additional ID                             |        |

## OR by Client ID when available

| Search Clients                          |                                  | Search             |
|-----------------------------------------|----------------------------------|--------------------|
| Basic Search Criteria                   |                                  |                    |
| Client Number:<br>7711003<br>Last Name: | Client Number Type:<br>Client ID | Select<br>In<br>In |
| Middle Name:<br>Gender:                 | Client ID<br>Health Card Number  |                    |
| •                                       | Additional ID                    |                    |

## Click Search

If the 'No records were found matching the search criteria' message displays, modify the search.

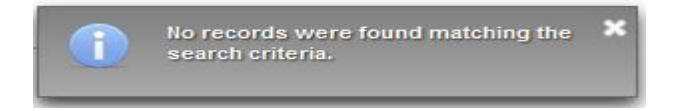

Ensure to remove the previously entered search criteria prior to searching, click Reset

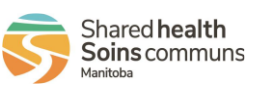

1

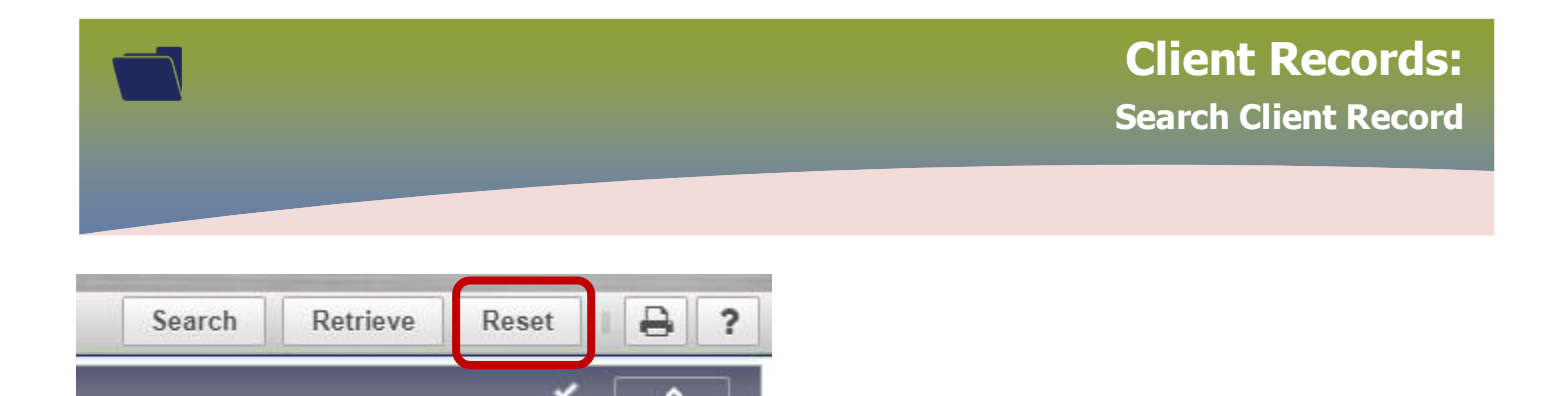

Search using the *Additional ID* client number type. This searches by the following identifiers, example:

- Manitoba Health Family Registration Number (6 digits) found on the Manitoba Health Card
- Health Card Number from other provinces
- Medical Record Number
- Citizen/Immigration Identification Number
- RCMP Regiment Number
- Veterans Health Identification Number
- Treaty Number

Enter the number in the Client Number field and select Additional ID from the Client Number Type drop list, (the number can have letters within it), click **Search** 

| Search Clients        |                     | Search Re                                |
|-----------------------|---------------------|------------------------------------------|
| Basic Search Criteria |                     |                                          |
| Client Number         | Client Number Type: | Select a                                 |
| Last Name:            | Additional ID       | <ul> <li>✓ Inc</li> <li>✓ Inc</li> </ul> |
|                       |                     | Us                                       |
| Middle Name:          | Client ID           |                                          |
| Gender:               | Additional ID       |                                          |

If the '*No records were found matching the search criteria*' a message displays, modify the search.

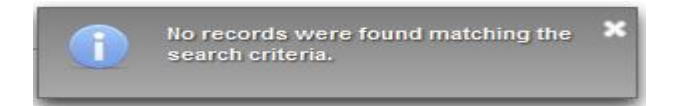

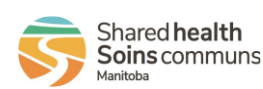

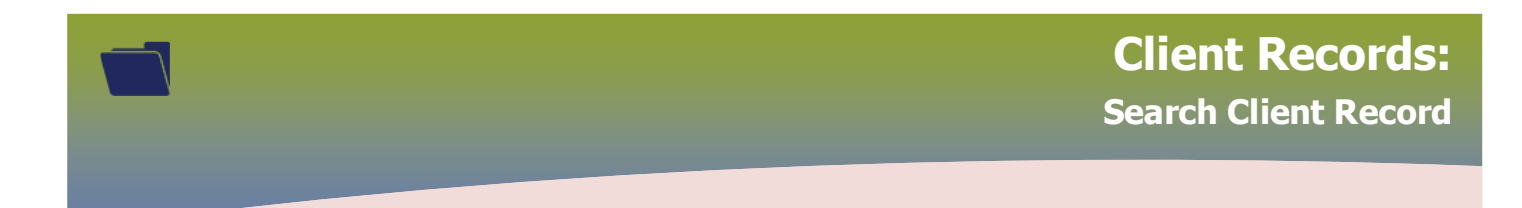

Search: (there are multiple ways to search for a client in PHIMS)

- Last Name & First Name (also invert the First Name for Last Name, or combine both First and Last name, e.g. Karen Smith, Karen Smith. The client's name might have been created incorrectly)
- First Name & Date of Birth
- First Name & Date of Birth Range (Effective From: To)
- Telephone number
- First Name & Age
- First Name & Gender
- **Pseudonym** (e.g. Bill and not William or client might be using alias e.g. Rabbit)
- Maiden Name & First Name
- Maiden Name & First Name & Date of Birth

If the **"Too many search results found. Please refine the search criteria and try again"** message will displays.

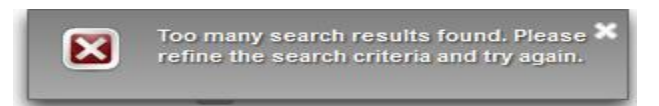

If the exact spelling of the client's name is unknown, use *wildcards* or *placeholders* to search.

**Wildcard** search, use the percentage sign (%) to improve search results. Entering a % at the beginning, end or a partial name it the name field will look for results that begin with the letters before or after the %.

(e.g. Smi% will return names such as: Smith, Smitherman, Smiel, etc)

## Note: Using a percentage sign % in a blank name field is not permitted, as it will negatively impact system performance

Try searching different variations using the wildcard:

| Search Clients                                         | •                             |                     | Search Re                    |
|--------------------------------------------------------|-------------------------------|---------------------|------------------------------|
| Basic Search Cr                                        | iteria                        |                     |                              |
| Client Number:<br>Last Name:<br>Smith%<br>Middle Name: |                               | Client Number Type: | Select a<br>Inc<br>Inc<br>Us |
| Gender:<br>Choose one:                                 | •                             |                     |                              |
| Date of Birth:                                         | 1999/01/01<br>Effective From: | To:                 |                              |

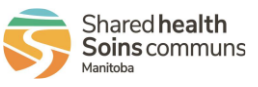

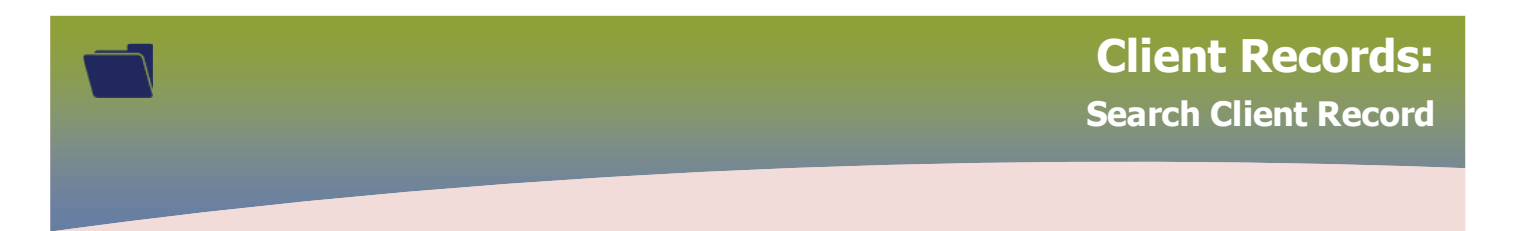

Client was created with First Name combined with Las Name. (e.g. Karen Smith, Karen Smith)

| Search Clients                                 | Search   |
|------------------------------------------------|----------|
| Basic Search Criteria                          |          |
| Client Number: Client Number Type:             | Select a |
| Last Name:     First Name:       Karen%     K% | Inc      |
| Gender:                                        |          |
| Choose one:<br>Date of Birth: 1999/01/01       |          |
| Effective From: To:                            |          |

Placeholders can also be used if the exact spelling is not known (e.g. Kar\_n for Karyn or Karen)

| Search Clients                     |                 |                     | Search   |
|------------------------------------|-----------------|---------------------|----------|
| Basic Search Cri                   | teria           |                     |          |
| Client Number:                     |                 | Client Number Type: | Select a |
| Last Name:<br>Smi%<br>Middle Name: |                 | Kar_n               | Us       |
| Gender:                            | •               |                     |          |
| Choose one:                        |                 |                     |          |
| Date of Birth:                     | 1999/01/01      |                     |          |
|                                    | Effective From: | To                  |          |

| Age:                | e.g. 2 or 0-18 or 18-99 | Year(s)      |    |
|---------------------|-------------------------|--------------|----|
| None of the ab      | ove                     |              |    |
| Country:            | Number:                 |              |    |
| Canada              | ▼ 204-111-1111          | x            |    |
| Health Region Orga  | nization:               |              |    |
| e.g. Organization I | Display Name            | C Exact Mate | :h |

Best practice is to search for the client at least 3 times before assuming that there isn't a file. 4

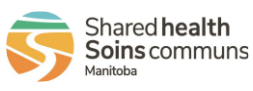